## Move a Child to a Different Class

Last Modified on 02/27/2025 12:52 pm EST

Depending on a child's age and birthday, they may start in a one-year-old class and age out in the middle of the year. Jackrabbit Care gives you the option to move a child between classes with a few clicks. Move reasons are automatically listed in your Jackrabbit Care system and include:

- Age up
- Class size
- Emotional & behavioral needs
- Program change
- Schedule change
- Other

Ensure you have the correct site selected at the top of the page, then follow these steps to move a child from one class to another:

Expand/Collapse All

## **From Enrollment**

- 1. Go to Enrollment (left menu) > Openings & Enrollments card > Find and Create Openings.
- 2. Click the Schedule name the child is enrolled in.

| 967908 > 208 > <b>Openings Over Time</b><br><b>12 months →</b> |           |         |         |        |        |
|----------------------------------------------------------------|-----------|---------|---------|--------|--------|
| Q Search                                                       | Classes p | er pa   | age: 2  | 25     | •      |
|                                                                |           | FEB     | 25      | MA     | R '25  |
|                                                                |           | T<br>27 | F<br>28 | S<br>1 | S<br>2 |
| Class: Accelerated Achievers                                   |           |         |         |        |        |
| Sched: All Day Care                                            |           |         |         |        |        |
| Show Students 🗸 🔱 🕚 F                                          | ULL       |         |         |        |        |

3. Click the **Options** icon (:) next to the child's name and select**Move**.

| Q Search 🦁 Sci                    | ience Kids (Sou      | ×                                    |  |  |
|-----------------------------------|----------------------|--------------------------------------|--|--|
| 967908 > 208 > Openings Over Time |                      | ALL DAY CARE                         |  |  |
| 12 months 🗸                       |                      | 🖽 Days & Times                       |  |  |
| Q Search                          | Classes per page: 25 | → Mon<br>7:30AM-5PM                  |  |  |
|                                   | FEB '25              | → Tue<br>7:30AM-5PM                  |  |  |
|                                   | T F<br>27 28         | → 7:30AM-5PM                         |  |  |
| Class: Accelerated Achievers      |                      | 7:30AM-5PM                           |  |  |
| Sched: All Day Care               |                      | → 7:30AM-5PM                         |  |  |
| Show Students 🗸 🥵                 | FULL                 | Showing 10 of 10 Child Age: Oldest • |  |  |
| Class: Adventure Kids Club        |                      |                                      |  |  |
| Sched: All Day Care               |                      | Aaron Peterson Enrolled              |  |  |
| Show Students 🗸 +                 | Enroll               | i Child Details                      |  |  |
| Class: Growing Minds              |                      |                                      |  |  |
| Sched: Afterschool Care (3-6 PM   | 1)                   | Marley. 🔿 Move                       |  |  |
| Show Students 🗸 +                 | Enroll               | C→ Drop                              |  |  |
|                                   | •                    | Ashton Poke Enrolled : >             |  |  |

- 4. Enter the required details into the *Move Child* window:
  - Select Which Class are we moving to?
  - Use the toggle to select Are they attending class today?.
  - Select Which schedule are we moving to?
  - Choose the Start Date.
  - Choose the Move Reason.
- 5. Click Move.

| Move Child                                      |   |
|-------------------------------------------------|---|
| Who are we moving? *                            |   |
| Aaron Peterson                                  | • |
| Current Class/Schedule                          |   |
| All Day Care<br>Accelerated Achievers           |   |
| Which Class are we moving to? $*$               |   |
| Growing Minds                                   | • |
| Are they attending Accelerated Achievers today? |   |
| Which schedule are we moving to? $\ast$         |   |
| Afterschool Care (3-6 PM)                       | • |
| Start Date *                                    |   |
| Feb 28 2025                                     |   |
| Move Reason *                                   |   |
| Class size                                      | • |
| Cancel Move                                     |   |

6. Click **Ok** in the *Move Completed* window to finish the move process. Otherwise, click**Review Billing** to go to the Family Account > Billing tab to see if the account has a balance due.

## From Programs & Classes

- 1. Go to Programs & Classes (left menu) > Programs & Schedules card > View All Classes.
- 2. Select the class the child is currently enrolled in, then click the **Enrollment** tab.
- 3. Locate the child and click the **Options** icon (:) > **Move**.

| 967908 > 208 ><br>2nd and 3rd<br>DETAILS ENROLLMENT | ROSTER         |   |                  | 😤 Actions 🔻        |  |
|-----------------------------------------------------|----------------|---|------------------|--------------------|--|
| AFTERSCHOOL CARE (                                  | 3-6 PM)        |   | AFTERSCHOOL CARE | (3-6 PM)           |  |
| Showing <b>3</b> of <b>3</b>                        | Last Name: A-Z | • | Showing 1 of 1   | Last Name: A-Z 🔹   |  |
| Jerome Dennis                                       | Enrolled       | > | Marley Traska    | Enrolled           |  |
| Jake Hernendez                                      | Enrolled       | > |                  | i Child Details    |  |
| Frank Pham                                          | Enrolled       | > |                  | →) Move<br>(→ Drop |  |

- 4. Enter the required details into the Move Child window:
  - Select Which Class are we moving to?
  - Use the toggle to select Are they attending class today?.
  - Select Which schedule are we moving to?
  - Choose the **Start Date**.
  - Choose the **Move Reason**.
- 5. Click Move.

| Move Child                                                                                                    |
|----------------------------------------------------------------------------------------------------|
| Who are we moving? *                                                                                                    |
| Marlene "Marley" Traska                                                                                                  |
| Current Class/Schedule Afterschool Care (3–6 PM) Current Class/Schedule Afterschool Care (3–6 PM) Current Class/Schedule |
| Which Class are we moving to? *                                                                                          |
| Baker's Dozen                                                                                                    |
| Are they attending 2nd and 3rd today?                                                                                    |
| Which schedule are we moving to? *                                                                                       |
| All Day Care Schedule                                                                                                    |
| Start Date *                                                                                                    |
| Aug 05 2024                                                                                                    |
| Move Reason *                                                                                                    |
| Program change                                                                                                    |
| Cancel Move                                                                                                    |

6. Click **Ok** in the *Move Completed* window to finish the move process. Otherwise, click**Review Billing** to go to the Family Account > Billing tab to see if the account has a balance due.